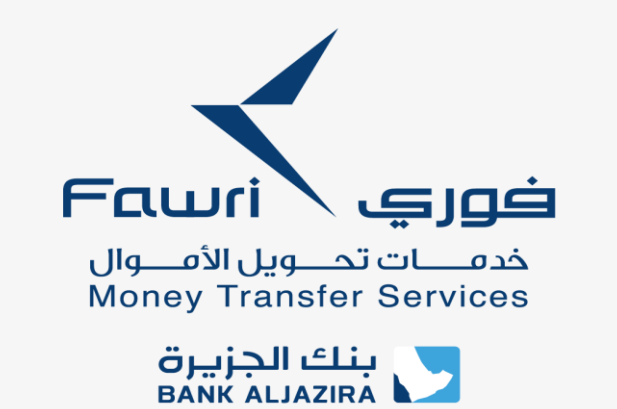

## Remittance Guide for AlJazira online

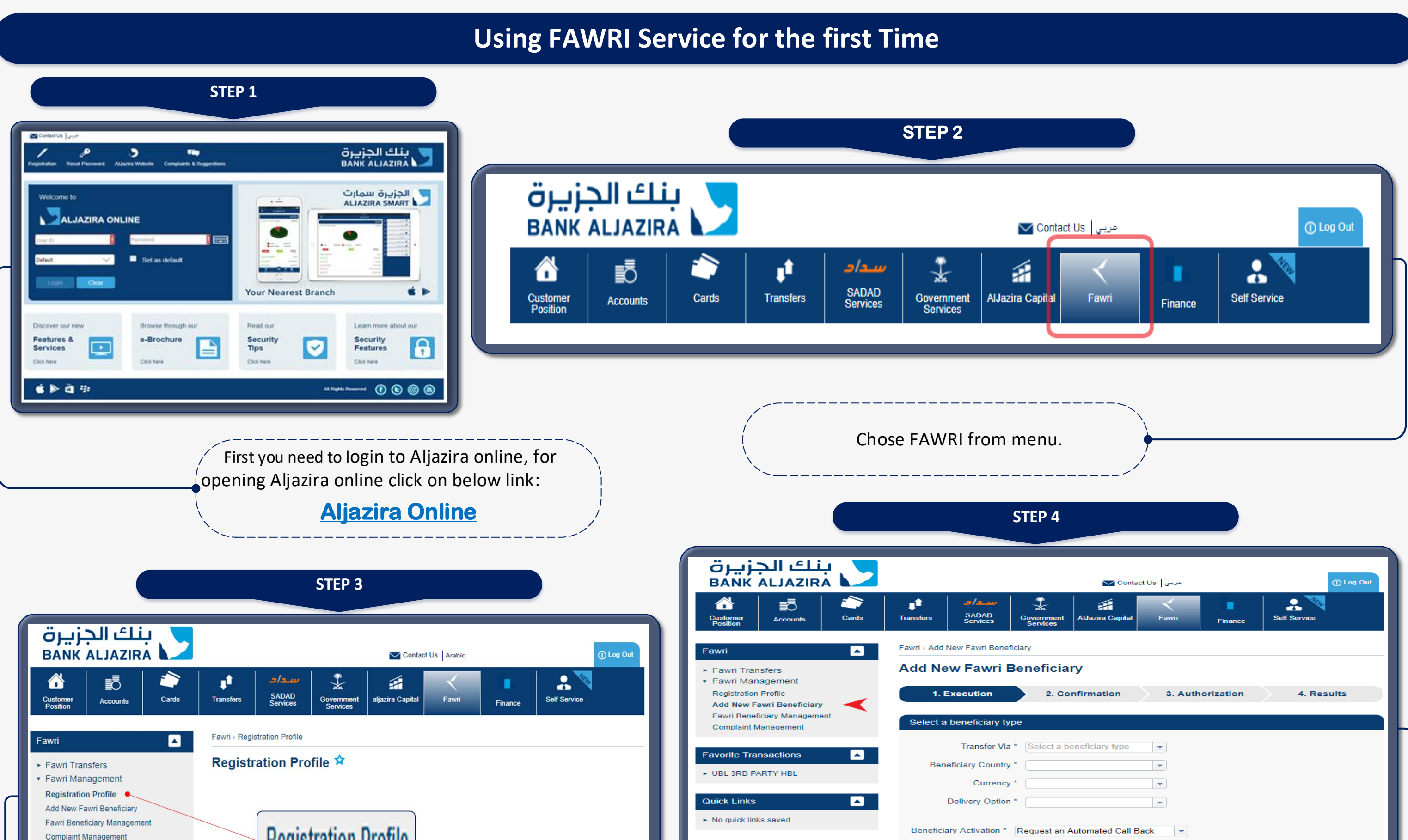

| Favorite Transactions       • UBL 3RD PARTY HBL                                                                                                    | You will receive an automated call back that will request an activation code given at<br>the last stage of adding a new beneficiary Cancel Proceed |
|----------------------------------------------------------------------------------------------------|----------------------------------------------------------------------------------------------------|
| Quick Links ▲                                                                                                    | For adding beneficiary click on <b>Adding new FAWRI Beneficiary</b> and                                                                            |
| If you are using FAWRI Service for the first time، from <b>FAWRI</b><br><b>Management</b> click on <b>Registration profile</b> and complete registration. |                                                                                                    |

## Money Transfer

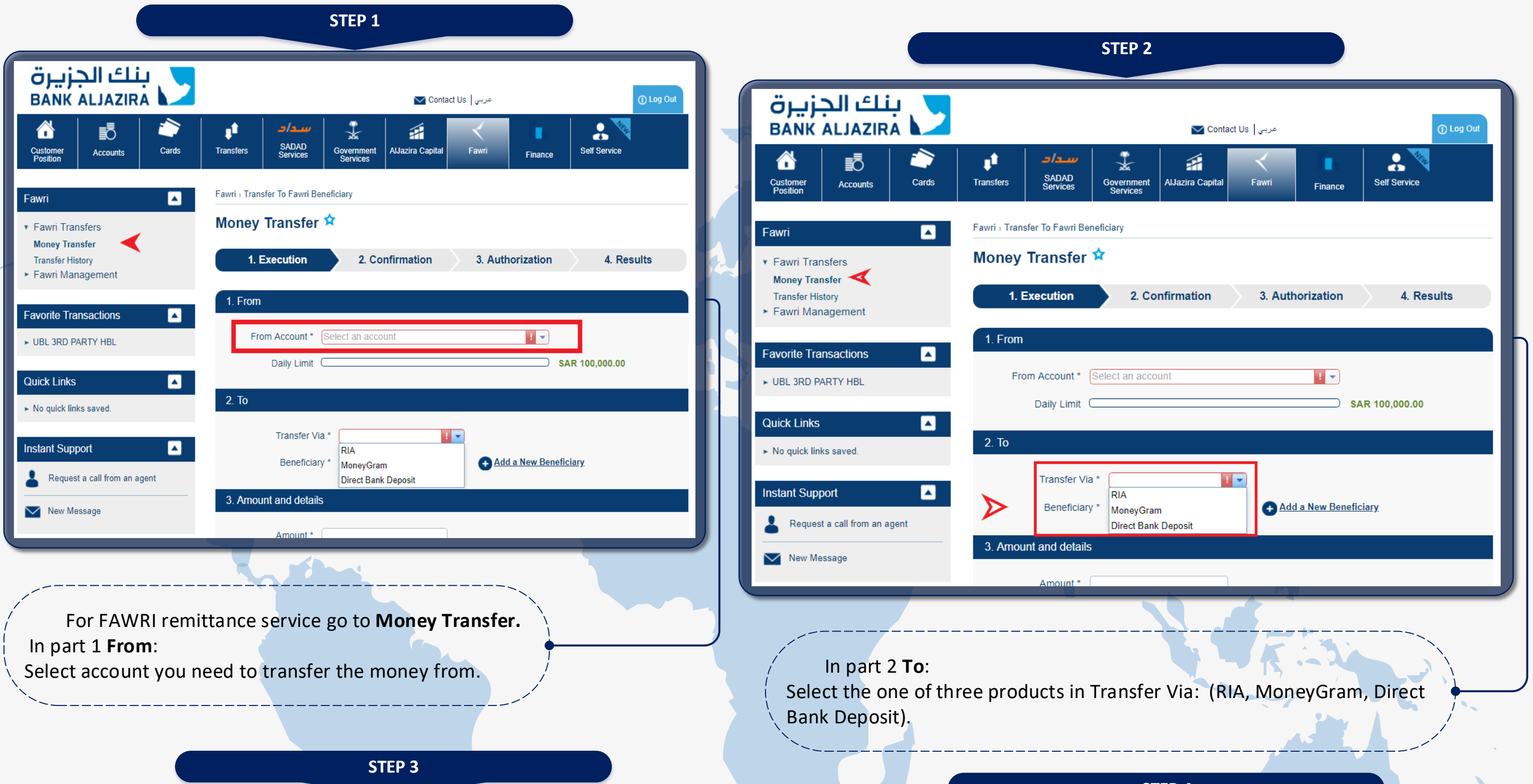

|                                                          |                                                                                  |                                        | STEP 4                                                      |                        |
|----------------------------------------------------------|----------------------------------------------------------------------------------|----------------------------------------|-------------------------------------------------------------|------------------------|
| بنك الجزيرة<br>BANK ALJAZIRA                             | 🔽 Contact Us مربي Contact Us 🕕 مربي                                              | ينك الجنيرة                            |                                                             |                        |
| Customer Accounts Cards                                  | Transfers SADAD Government AlJazira Capital Fawri Finance Sef Service            |                                        | مربي Contact Us ∑                                           | () Log Out             |
| Fawri                                                    | Fawri - Transfer To Fawri Beneficiary                                            | Customer Accounts Cards                | Transfers SADAD<br>Services Services AlJazira Capital Fawri | Finance Self Service   |
| ▼ Fawri Transfers                                        | Money Transfer 🛠                                                                 | Fawri 🔼                                | Fawri - Transfer To Fawri Beneficiary                       |                        |
| Money Transfer<br>Transfer History<br>► Fawri Management | 1. Execution         2. Confirmation         3. Authorization         4. Results | ✓ Fawri Transfers<br>Money Transfer    | Money Transfer 🖄                                            |                        |
| Favorite Transactions                                    | 1. From                                                                          | Transfer History<br>► Fawri Management | 1. Execution 2. Confirmation 3. Au                          | thorization 4. Results |
| ► UBL 3RD PARTY HBL                                      | From Account * Select an account                                                 | Favorite Transactions                  | 1. From                                                     |                        |
|                                                          | Daily Limit SAR 100,000.00                                                       | ► UBL 3RD PARTY HBL                    | From Account * Select an account                            | •                      |
| No quick links saved.                                    | 2. То                                                                            | Quick Links                            | Daily Limit                                                 | SAR 100,000.00         |
|                                                          | Transfer Via * MoneyGram                                                         | ► No quick links saved.                | 2. То                                                       |                        |
| Instant Support                                          | Beneficiary * Select a beneficiary                                               |                                        | Transfer Via * Select a beneficiary type                    |                        |
| Request a call from an agent                             | 3. Amount and details                                                            |                                        | Beneficiary * Select a beneficiary                          | dd a New Beneficiary   |
| New Message                                              | Amount *                                                                         | New Message                            | 3. Amount and details                                       |                        |
|                                                          |                                                                                  |                                        | Amount*                                                     |                        |
|                                                          | 、                                                                                |                                        | Transaction Amount                                          |                        |
| 🖌 In part 2 <b>To</b> :                                  |                                                                                  |                                        | Fee                                                         |                        |
| 🔍 Select beneficiary tha                                 | at you need to transfer the money to.                                            |                                        | VAT                                                         |                        |
| ``                                                       | /                                                                                |                                        | Net Amount                                                  |                        |
|                                                          |                                                                                  |                                        | Net Destination<br>Amount                                   |                        |
|                                                          |                                                                                  |                                        | Category * (Select a category *                             |                        |
|                                                          | In part 3: <b>Amount and Details</b>                                             |                                        | Purpose * Select a purpose   Payment Details                |                        |
|                                                          |                                                                                  |                                        | <u>I have read and agreed to the Terms &amp; Conditions</u> |                        |
|                                                          |                                                                                  |                                        | Cancel                                                      | Proceed                |

## **Transfer History & Complaint**

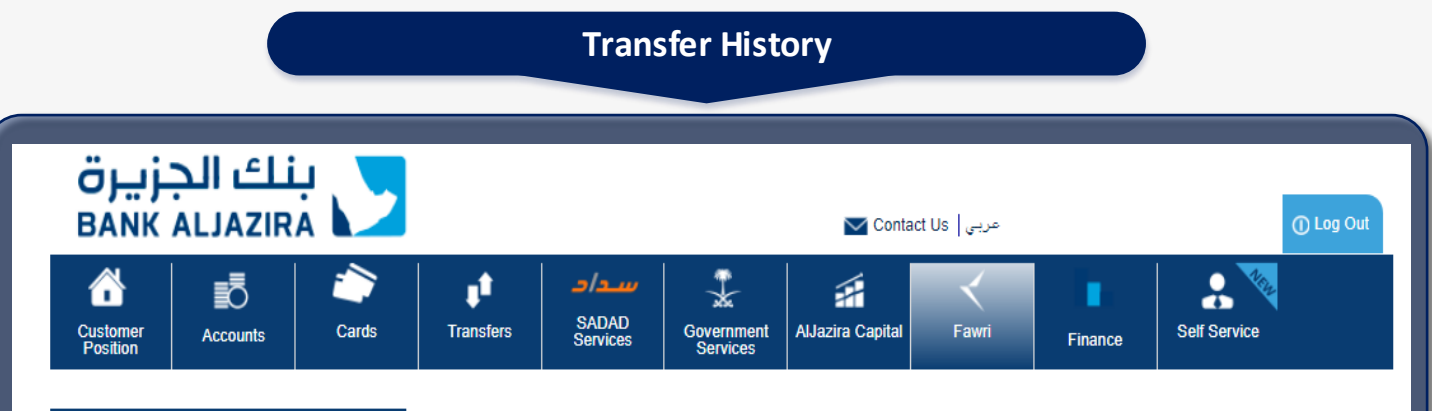

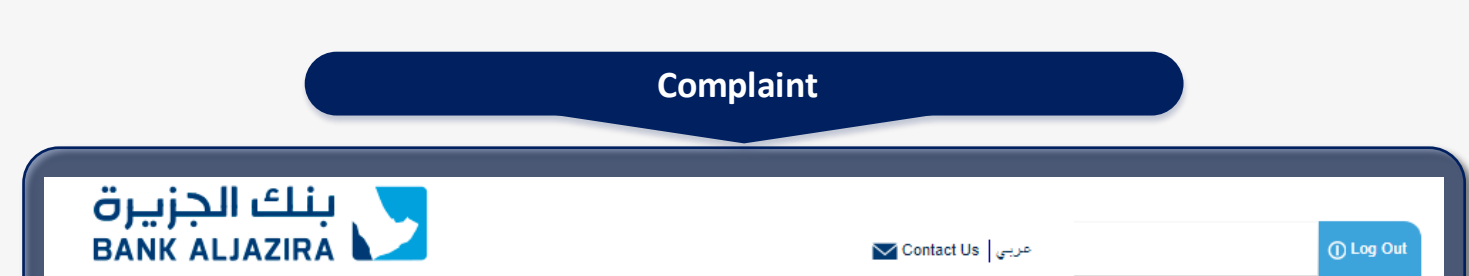

| Fawri<br>Fawri Transfers<br>Money Transfer<br>Transfer History          | Fawri Transfe                            | r History 🖈                         |                                                                 | I 📑               |
|-------------------------------------------------------------------------|------------------------------------------|-------------------------------------|-----------------------------------------------------------------|-------------------|
| Fawri Management  Favorite Transactions  UBL 3RD PARTY HBL  Quick Links | Beneficiary<br>Amount From<br>Start Date | Select a beneficiary                | <ul> <li>Status</li> <li>Amount To</li> <li>End Date</li> </ul> | Select a status   |
| ► No quick links saved.                                                 |                                          |                                     |                                                                 |                   |
| For reviewing you                                                       | ur Transfer histo<br>o show all your     | ory you can go t<br>Transfer Histor | o <b>FAWRI Tr</b><br>y.                                         | ansfer and select |

| awri 💽 Fawri Transfers<br>Fawri Management                                                                | Fawri - Complaint Manager                | agement 🖄                                         | So 🖡 🖬 📥        |
|----------------------------------------------------------------------------------------------------|------------------------------------------|---------------------------------------------------|-----------------|
| Add New Fawri Beneficiary<br>Fawri Beneficiary Management<br>Complaint Management<br>avorite Transactions | Beneficiary<br>Amount From<br>Start Date | Select a beneficiary  Status  Amount To  End Date | Select a status |
| No quick links saved.                                                                                     |                                          |                                                   |                 |